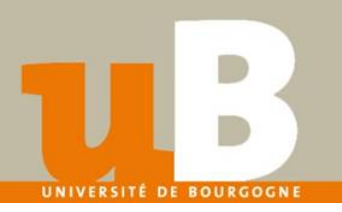

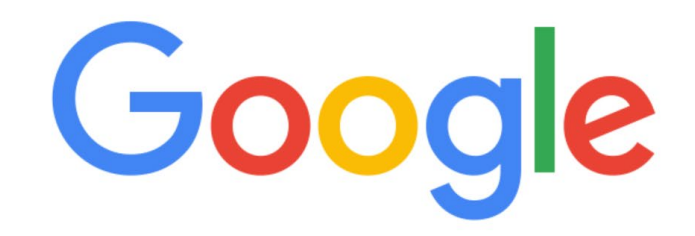

Q TEAMS

#### **Taper « Teams » dans Google**

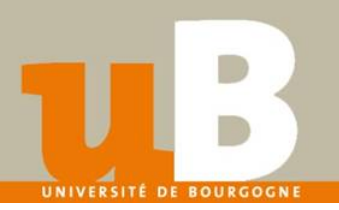

products.office.com > fr-fr > microsoft-teams > group-chat-software 💌

#### Microsoft Teams - Plateforme collaborative en ligne gratuite

Microsoft **Teams**, plateforme collaborative sécurisée d'Office 365 facilitant le travail en équipe via la visioconférence Skype et la messagerie instantanée.

# Cliquer sur le premier lien en haut de la liste

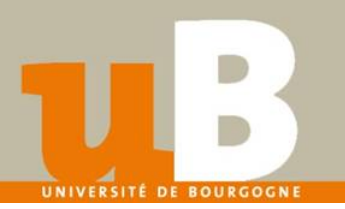

#### Téléchargez Teams pour votre ordinateur de bureau

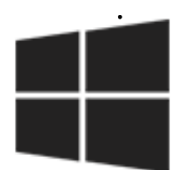

Télécharger Teams

## En milieu de page, cliquer sur « Télécharger Teams »

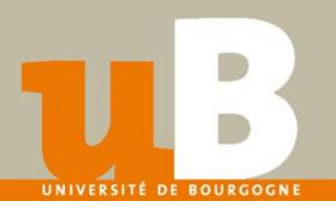

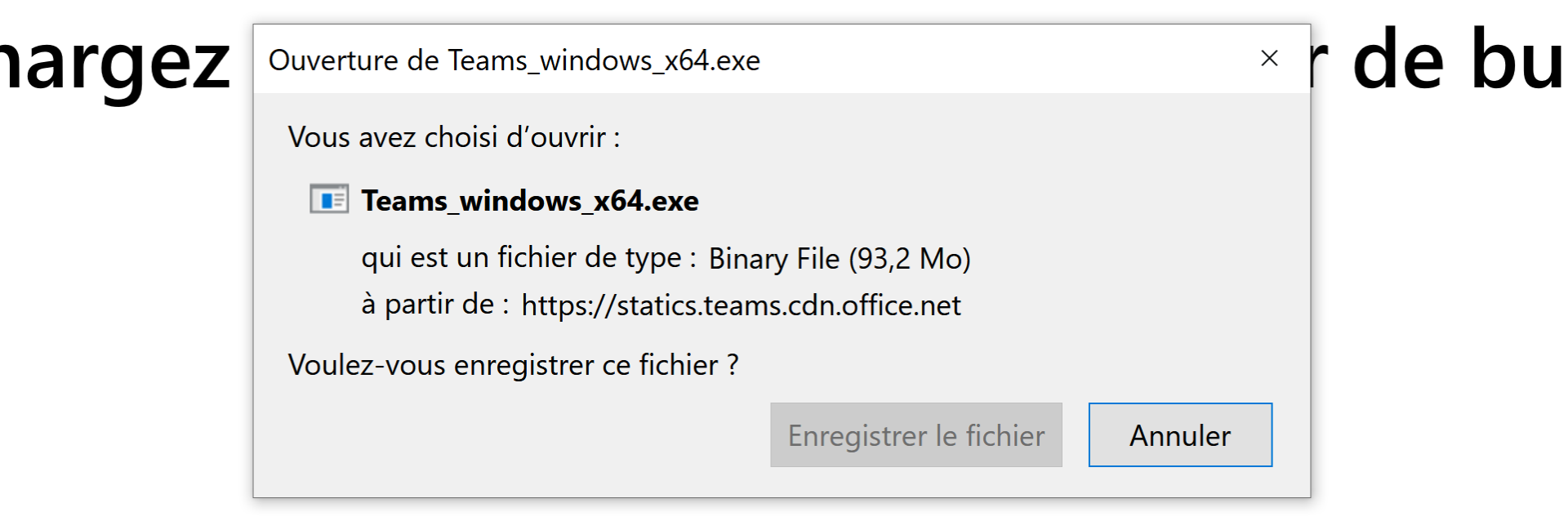

# A l'affichage, cliquez sur « Enregistrer le fichier »

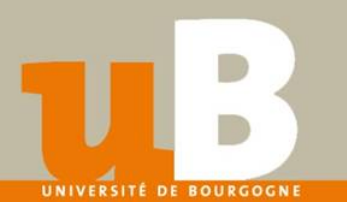

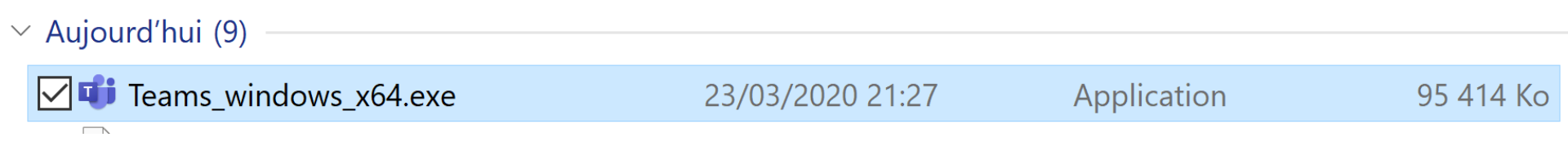

# Ouvrez votre dossier de téléchargement et exécuter le fichier en .exe

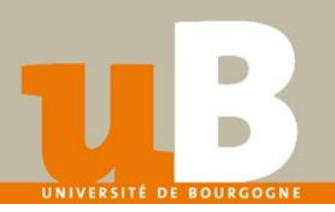

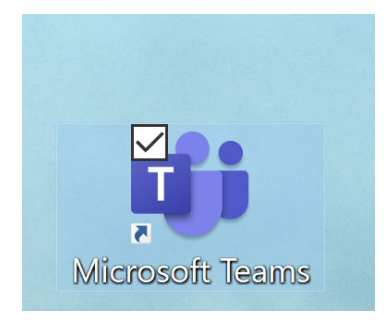

### Une fois le logiciel Teams installé, ouvrez le et connectez vous avec votre adresse courriel professionnelle :

Prenom.Nom@u-bourgogne.fr

Puis en mot de passe, indiquez votre mot de passe du compte Microsoft